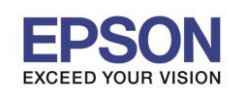

หัวข้อ รองรับรุ่น : วิธีการปิดการแจ้งเตือนการตั้งค่ากระดาษ : L565, L655

## วิธีการปิดการแจ้งเดือนการตั้งค่ากระดาษ รุ่น L565, L655

กรณีที่มีการตั้งค่าขนาดกระดาษ หรือชนิดกระดาษในไดรเวอร์ไม่ตรงกับที่หน้าเครื่องพิมพ์ เมื่อมีการสั่งพิมพ์งาน จะปรากฏข้อความให้ยืนยันการตั้งค่ากระดาษที่หน้าเครื่องพิมพ์

| Information                |
|----------------------------|
| The paper does not match   |
| Print on A4 plain papers f |
| 🔼 Yes 🔽 No                 |

| ข้อมูล     |                   |
|------------|-------------------|
| กระดาษไม่ต | ารงกันกับการตั้งค |
| พิมพ์บน A4 | กระดาษธรรมดา      |
| 🖸 18 🔽     | ไม่               |

้สามารถปิดการแจ้งเตือนการตั้งค่ากระดาษของเครื่องพิมพ์ได้ ดังนี้

1. กดปุ่ม ▼ เลือกหัวข้อ Setup หรือ ตั้งค่า กดปุ่ม OK

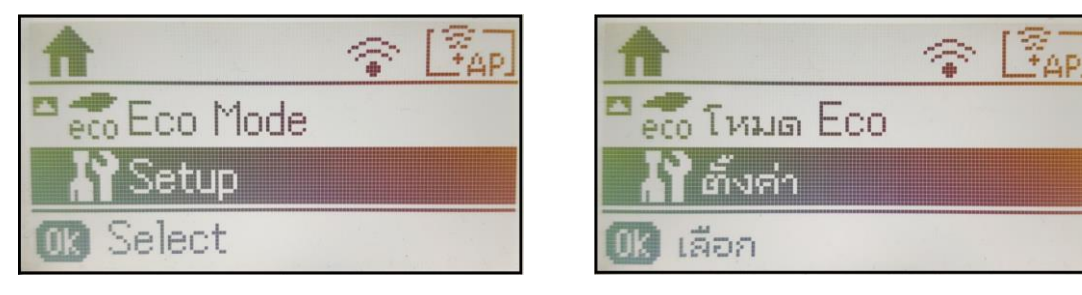

2. กดปุ่ม ▼ เลือกหัวข้อ Printer Settings หรือ การตั้งค่าเครื่องพิมพ์ กด OK

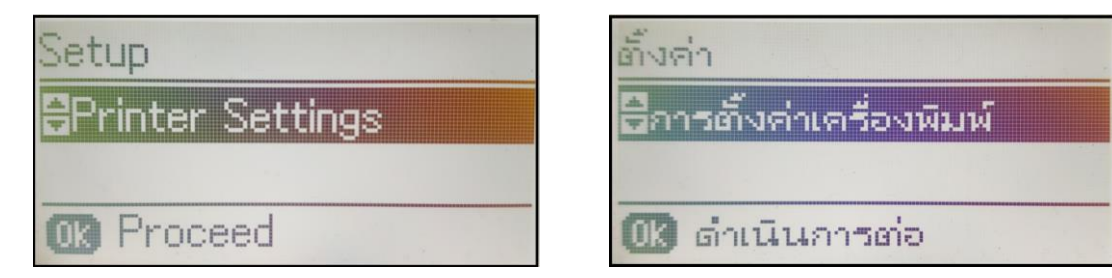

3. กดปุ่ม ▼ เลือกหัวข้อ Paper Source Settings หรือ การตั้งค่าแหล่งที่มาของกระดาษ กด OK

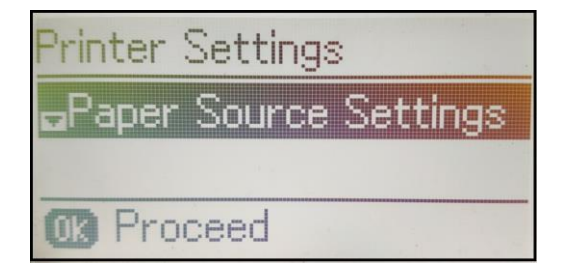

| การเ | ภิ้งค่าเครื่องพิมพ์       |
|------|---------------------------|
| ธกา  | เรตั้งค่าแหล่งที่มาของกระ |
|      |                           |
| OK   | ดำเนินการต่อ              |

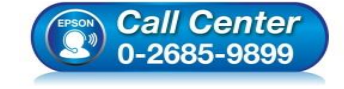

- สอบถามข้อมูลการใช้งานผลิตภัณฑ์และบริการ
- โทร**.0-2685-9899**
- เวลาทำการ : วันจันทร์ ศุกร์ เวลา 8.30 17.30 น.ยกเว้นวันหยุดนักขัดฤกษ์
- <u>www.epson.co.th</u>

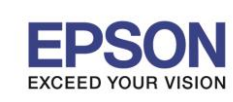

4. กดปุ่ม ▼ ไปที่หัวข้อ Error Notice หรือ ข้อความแจ้งเดือนข้อผิดพลาด แล้วกดปุ่ม OK

: วิธีการปิดการแจ้งเตือนการตั้งค่ากระดาษ

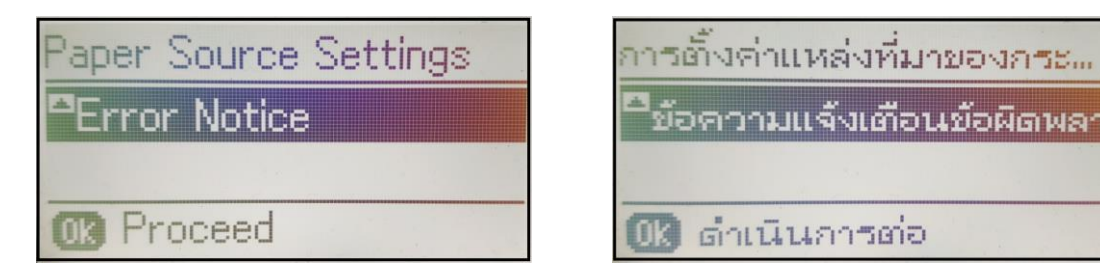

: L565, L655

5. กดปุ่ม ▼ เลือกหัวข้อ Paper Size Notice หรือ การแจ้งเดือนขนาดกระดาษ กด OK เพื่อเข้า หัวข้อย่อย กด ▼ เพื่อตั้งค่าเป็น Off หรือ ปิด กด OK

| Error Notice      | ข้อความแจ้งเตือนข้อผิดพลา |
|-------------------|---------------------------|
| Paper Size Notice | ธการแจ้งเตือนขนาดกระดา    |
| DOff              | Dila                      |
|                   |                           |

6. กดปุ่ม ▼ เลือกหัวข้อ Paper Type Notice หรือ การแจ้งเตือนประเภทกระดาษ กด OK เพื่อเข้า หัวข้อย่อย กด ▼ เพื่อตั้งค่าเป็น Off หรือ ปิด กด OK

| Error | Notice         |
|-------|----------------|
| Pap   | er Type Notice |
| DOf   | F              |
|       |                |

| A | ALL ANTRIO PROPERTIES |
|---|-----------------------|
|   | ารแจงเตอนประเภทกระด   |
| C | ปิด                   |

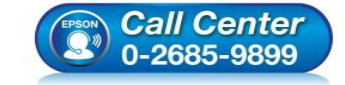

- สอบถามข้อมูลการใช้งานผลิตภัณฑ์และบริการ
- โทร.**0-2685-9899**
- เวลาทำการ : วันจันทร์ ศุกร์ เวลา 8.30 17.30 น.ยกเว้นวันหยุดนักขัตฤกษ์
- www.epson.co.th